fwf‹fv fgfsfbfN,Ì^ê——,ð•\ަ,·,é,É,Í[]A[fwf‹fv] ,Ì [fgfsfbfN,ÌŒŸ[]õ] ,ðfNfŠfbfN,µ,Ä,,¾,³,¢[]B

## DirectX []f'ffc[][f<

 $Microsoft @ Direct X @ [f'ffc][f<, \hat{l}fwf< fv, \hat{l}"a-e, \hat{l} A \check{Z} \check{Y}, \hat{l}, \mathcal{E}, \ddot{"}, \hat{e}, \hat{A}, \cdot ] B$ 

- □ <u>DirectX [f'ffc][f< ,É,Â,¢,Ä</u>
- □ <u>-â'è,ÌŒ´^ö,ð"Á'è,∙,é</u>
- DirectX fRf"fl[[[flf"fg,]fefXfg,ð]]s,¤
- □ <u>Šù'è,Ì"®∏ì,ð∙Ï∏X,·,é</u>
- I <u>fhf‰fCfo,ð∙œŒ³,∙,é</u>
- □ <u>□î•ñ,ð•Û'¶,·,é</u>
- □ <u>-â'è,ð•ñ□□,·,é</u>

# DirectX []f'ffc][f<,É,Â,¢,Ä

$$\begin{split} Direct X & $ \Pi^{f}(\Pi_{i}, \Pi_{i}) \\ Direct X & $ \Pi^{f}(\Pi_{i}, \Pi_{i}) \\ Direct X & $ \Pi^{f}(\Pi_{i}) \\ Direct X & $ \Pi^{f}(\Pi_{i}) \\ Direct X & $$$

,±,Ìfc[[f<,ðŽg,¤,Æ[]AfTf|[][fg fZf"f^[][,Ö,Ì–â,¢[]‡,í,¹'†,É[]î•ñ,ðŽû[]W,µ[]AfTf|[][fg<Z[]pŽÒ,É"`,¦,é,± ,Æ,ª,Å,«,Ü,-[]B,Ü,½[]Afc[[f<,ªŽû[]W,µ,½[]î•ñ,ð•Û'¶,µ[]A"dŽqf[]][[f< f[]fbfZ[[fW,É"\,è•t,¯,é,± ,Æ,à,Å,«,Ü,·[]B

- □ [ŽŸfy□[fW] ,ðfNfŠfbfN,·,é□B
- □ "ü—ĺftfH□[f]fX,ªf^fu,É, ,é,Æ,«,É□A□¶‰E,Ì•ûŒüfL□[,ð‰Ÿ,·□B

 $\label{eq:constraint} \textbf{'} \square \textbf{:} fffBfXfvf \ensuremath{\mathbb{C}} fJ \square [fh, l] f \square f, f \cite{S} - \cite{E}, \cite{E}, \cite{C} \square A^{\circ} e^{\bullet}, \cite{A}, \cite{C}, \cite{A}, \cite{C}, \cite{A}, \cite{C}, \cite{A}, \cite{C}, \cite{C}, \cite$ 

#### -â'è,ÌŒ´^ö,ð"Á'è,•,é

DirectX fAfvfŠfP[[fVf‡f",ÌŽÀ[]s'†,É-âʻè,ª"[]¶,μ,½[]ê[]‡,Í[]ADirectX []f'ffc[[f<,ðŽg,¤,Æ-âʻè,ÌŒ ´^ö,ð"Á'è,Å,«,Ü,·[]BŽŸ,Ì,æ,¤,È-âʻè,ª,È,¢,©Šm"F,μ,Ä,,¾,³,¢[]B

- □ Œë,Á,½fo□[fWf‡f",Ì DirectX fRf"f|□[flf"fg□B[DirectX ftf@fCf‹] f^fu,Ì ['□^Ó],Å□Afx□[f^ ftf@fCf‹,âfffofbfO ftf@fCf‹,ÉŠÖ,·,éŒx□□,ª,È,¢,©Šm"F,µ,Ä,,¾,³,¢□Bfx□[f^ ftf@fCf‹,Í□‰Šú,ÌfefXfg pfo□[fWf‡f",Å□A□¤—pfAfvfŠfP□[fVf‡f",Æ<¤,ÉfCf"fXfg□[f‹,·,×,«,à,Ì,Å,Í, ,è,Ü,¹,ñ□BfffofbfO fo□[fWf‡f",Ífvf□fOf‰f€,ðŠJ",·,é□Û,ÉŽg,í,ê,éftf@fCf‹,Å□A,±,ê,à□Å□I□»•i,Æ<¤ ,ÉfCf"fXfg□[f‹,·,×,«,à,Ì,Å,Í, ,è,Ü,¹,ñ□BfffofbfO fo□[fWf‡f",ÌfRf"f|□[flf"fg,ªfCf"fXfg□[f‹,³,ê,Ä,¢ ,é,Æ□A□»•i"Å,ªfCf"fXfg□[f‹,³,ê,Ä,¢,é□ê□‡,æ,è,àfAfvfŠfP□[fVf‡f",ÌŽÀ□s'¬"x,ª'å•□,É'á‰<sup>o</sup>,·,é,±,Æ,ª, ,è, Ü,·□B
- "F'è,<sup>3</sup>,ê,Ä,¢,È,¢fhf‰fCfo[]B[DirectX fhf‰fCfo] f^fu,Ìftf@fCf<,Ì^ê—,Å[A-¢"F'è,ðަ,·f}[][fN,ª•\ ަ,<sup>3</sup>,ê,Ä,¢,éfhf‰fCfo,ª,È,¢,©Šm"F,µ,Ä,,<sup>3</sup>⁄4,<sup>3</sup>,¢[]B[fffBfXfvfŒfC][]A[fTfEf"fh][]A,¨,æ,Ñ ["ü—ĺ] f^fu,Ì ['[]^Ó],É,à[]A,»,Ì'<sup>1</sup>⁄4,Ì-â'è,ªŽ¦,<sup>3</sup>,ê,Ä,¢,é[]ê[]‡,<sup>a</sup>, ,è,Ü,·[]B-¢"F'è,Ìfhf‰fCfo,ĺ[]A[]Å[]Vfo[][fWf‡f",Ì DirectX ,ÆŠ®'S,Ɍ݊·[]«,<sup>a</sup>, ,é,©,Ç,¤,©,ðf}fCfNf[]f\ftfg,É,æ,Á,ÄfefXfg,<sup>3</sup>,ê,Ä,¢,Ü,<sup>1</sup>,ñ[]B
- I fn□[fhfEfFfA fAfNfZf‰fŒ□[f^,ÌŒ‡"@□B^ê•",Ìfvf□fOf‰f€,Í□ADirectDraw®,Ü,½,Í Direct3D® fn□[fhfEfFfA fAfNfZf‰fŒ□[f^,ª—~\_p,Å,«,È,¢,Æ□AŽÀ□s'¬"x,ª"ñ□í,É'á‰<sup>Q</sup>,·,é,©□A,Ü,½,Í,Ü,Á,½,-"®□ì,µ,Ü,¹,ñ□B[fffBfXfvfŒfC] f^fu,Ì [DirectX,Ì<@"\],Å□ADirectDraw,Ü,½,Í Direct3D,É "Žg—p‰Â"\ ,ÈfAfNfZf‰fŒ□[f^,È,µ",Æ•\ަ,³,ê,Ä,¢,È,¢,©Šm"F,µ,Ä,,¾,³,¢□B•\ަ,³,ê,Ä,¢, ,é□ê□‡,Í□Afn□[fhfEfFfA,ÌfAfbfvfOfŒ□[fh,ðŒŸ"¢,µ,½,Ù,¤,ª,æ,¢,©,à,µ,ê,Ü,¹,ñ□B
- IfffofCfX,<sup>a</sup>□Ú'±,<sup>3</sup>,ê,Ä,¢,È,¢□BfWf‡fCfXfefBfbfN,È,Ç,Ì"ü—ĺfffofCfX,<sup>a</sup>‰ž"š,µ,È,¢□ê□‡□A□<sup>3</sup>,µ,fZfbfgfAfbfv,<sup>3</sup>,ê,Ä,¢,È,¢‰Â"\□«,<sup>a</sup>, ,è,Ü,·□B,»,ÌfffofCfX,<sup>a</sup>□ADirectX □f'ffc□[f<,Ì ["ü—ĺ] f^fu,É•\ަ,<sup>3</sup>,ê,Ä,¢ ,é,©,Ç,¤,©Šm"F,µ,Ä,,<sup>3</sup>⁄₄,<sup>3</sup>,¢□B•\ަ,<sup>3</sup>,ê,Ä,¢,È,¢□ê□‡,Í□AfRf"fgf□□[f< fpflf<,ðŽg,Á,ÄfffofCfX,ð'Ç ‰Á,µ,Ü,·□B

## DirectX fRf"f|[[[flf"fg,ÌfefXfg,ð[]s,¤

DirectX []f'ffc[][f<,ðŽg,Á,Ä]]AfVfXfef€,É[]Ú'±,³,ê,Ä,¢,éŠef,fjf^,Å,Ì DirectDraw ,¨,æ,Ñ Direct3D ,ÌfefXfg[]AŠe WAVE []o—ĺfffofCfX,Å,Ì DirectSound® ,ÌfefXfg[]A,¨,æ,ÑŠef~f...[][fWfbfN f|[[fg,Å,Ì DirectMusic™ ,ÌfefXfg,ð[]s,¤,±,Æ,ª,Å,«,Ü,·[]B

[fefXfg],ðfNfŠfbfN,·,é,Æ[Af[]fbfZ[][fW,ª•\ަ,³,ê,½Œã[]Af,fjjf^,â[]o ĺfffofCfX,ÅfefXfg,ªŽÀ[]s,³,ê,Ü,·[]BfefXfg,ª[]¬Œ÷,µ,½,©,Ç,¤,©,ðŠm"F,·,éf[]fbfZ[][fW,ª•\ ަ,³,ê,é,Ü,Å[]A,»,ê,¼,ê,ÌfefXfg,ðŽÀ[]s,³,¹,Ü,·[]B[,¢,¢,¦] ,ðfNfŠfbfN,µ,½[]ê[]‡,Í[]A,»,ê^È[]ãfefXfg,ÍŽÀ[]s,³,ê,Ü,¹,ñ[]B

DirectMusic , l]ê[]‡, l]A'P^ê, l]fefXfg,ª]]s,í,ê,Ü,·]]B‰‰'t,³,ê,½‰¹Šy,É–â'è,ª,È,¢]]ê[]‡[]A,Ü,½,Í[]³,µ,‰ ‰'t,³,ê,È,¢]]ê[]‡[]A'P,É [OK] ,ðfNfŠfbfN,µ,Ü,·]]B

 $[]\hat{\imath}\bullet\tilde{n},\tilde{\eth}\bullet\hat{U}`\P,\mu,\ddot{A},\grave{a}]AfefXfg,\grave{l}@<\infty\hat{E},\acute{I}\bullet\hat{U}`\P,{}^{3},\hat{e},\ddot{U},{}^{1},\tilde{n}]B$ 

## Šù'è,Ì"®∏ì,ð∙Ï∏X,∙,é

 $fVfXfef\in, \acute{E}fCf''fXfg[[f<,³,ê,ä,¢,éŠefffBfXfvfŒfC fffofCfX,\acute{E'}î,\cdot,é [fffBfXfvfŒfC] fy[[fW,Å [-³Œø], ðfNfŠfbfN,.,é,Æ]ADirectDraw, Ü,½,Í Direct3D (— ~ — p‰Â''\,È]ê]‡), Ìfn[[fhfEfFfA fAfNfZf‰fŒ][f^,ð- ³Œø,É,·,é,±,Æ,ª,Å,«,Ü,·]B-³Œø,É,µ,½fAfNfZf‰fŒ][f^,Í DirectX [f'ffc][f<,ð]I— ^1,µ,½Cã,à,»,Ì,Ü,Ü,Å[AfAfvfŠfP][fVf‡f'',©,ç— ~ — p,·,é,±,Æ,Í,Å,«,Ü,¹,ñ]BfAfNfZf‰fŒ][f^,ð,à,a,*ê''x— LŒø,É,·,é,É,Í]A[-LŒø] fNfŠfbfN,µ,Ü,·]B$ 

'[]: DirectDraw fAfNfZf‰fŒ[[f^,ð-³Œø,É,·,é,Æ]ADirect3D ,ÌfAfNfZf‰fŒ[[f^,à-³Œø,É,È,è,Ü,·]B

,Ü,<sup>1</sup>/<sub>2</sub>[]ADirectDraw ,Ì'S‰æ-Ê•\ަfAfvfŠfP[[fVf‡f"Žg—pŽž,Ìf,fjf^,ÌfŠftfŒfbfVf... fŒ[[fg,ð•Ï[]X,·,é,±,Å,Å,«,Ü,·[]B,±,Ì•Ï[]X,Í[]A'Á'è,ÌfAfvfŠfP[[fVf‡f",ÅfffBfXfvfŒfC,ÉŠÖ,·,é-â'è,ª"[]¶,µ,Ä,¢,Ä[]A,»,ÌfAfvfŠfP[[fVf‡f",ª-³Œø,ÈfŠftfŒfbfVf... fŒ[[fg,ð[]Ý'è,µ,Ä,¢,é,ÆŽv,í,ê,é[]³"-,È—[]— R,ª, ,é[]ê[]‡,É,¾,¯]]s,Á,Ä,,¾,3,¢[]B

# JŠftfŒfbfVf... fŒ□[fg,ð•Ï□X,•,é,É,Í

- 2.[DirectDraw fŠftfŒfbfVf... fŒ□[fg,Ì□ã□',«] f\_fCfAf⊡fO f{fbfNfX,ÅfGfffBfbfg f{fbfNfX,ð'l'ð,μ□Af,fjf^,É'Î,μ,Ä—LŒø,ÈfŠftfŒfbfVf... fŒ□[fg,ð"ü—ĺ,μ,Ü,·□B,±,Ìf{fbfNfX,É'l,ð"ü ĺ,·,é,Æ□A[□ã□',«'I] ,ªŽ©"®"I,Éflf",É,È,è,Ü,·□B
- 3.[OK] ,ðfNfŠfbfN,μ,Ü,∙∏B

#### fŠftfŒfbfVf... fŒ[[fg,Ì•Ï]X,ðŽæ,è]Á,µ,Ä]ADirectDraw fAfvfŠfP][fVf‡f",ª"ÆŽ©,ÌfŠftfŒfbfVf... fŒ][fg,ð]Ý'è,Å,«,é,æ,¤,É,·,é,É,Í

- 2.[DirectDraw fŠftfŒfbfVf... fŒ[[fg,Ì[]ã[]',«] f\_fCfAf[]fO f{fbfNfX,Å[]A[Šù'è'I] ,ðflf",É,μ,Ü,·[]B
- 3.[OK] ,ðfNfŠfbfN,μ,Ü,∙∏B

## fhf‰fCfo,𕜌³,∙,é

□\□¬,É,æ,Á,Ä,Í□A DirectX® □f′ffc□[f<,Å□A^È′O,Ìfl□[fffBfl fhf‰fCfo,¨,æ,Ñfrfffl fhf ‰fCfo,𕜌³,Å,«,Ü,·□Bfhf‰fCfo,Ì″ñŒÝŠ·□«,Ì-â'è,̉ðŒ^,É,Í□A,±,ê,ª□Å,à,æ,¢•û-@,Å, ,é□ê□‡,ª, ,è,Ü ,·□B

$$\label{eq:shifted_states} \begin{split} [, &, \hat{e}, \hat{A}, \hat{a} - \hat{a}' \hat{e}, {}^{\underline{a}} & \\ &, \hat{b}, \hat{e}, \hat{e},$$

DirectX fZfbfgfAfbfv,É,Í[]A[fl][[fffBf] fhf‰fCfo,Ì•œŒ<sup>3</sup>],Æ [fffBfXfvfŒfC fhf‰fCfo,Ì•œŒ<sup>3</sup>] f{f^f",ª, ,è,Ü,·[]B,¢,\_,ê,©,Ìf{f^f",ðfNfŠfbfN,·,é,Æ[]AfVfXfef€,É DirectX, ,ðfCf"fXfg][[f<, $\mu$ ,½,Æ,«,É'u,«Š·,¦,ç,ê,½fhf‰fCfo,ª•œŒ<sup>3</sup>,³,ê,Ü,·[]Bf{f^f",ªŽg—p‰Â"\,,Å,È,¢[]ê[]‡,Í[]A•œŒ<sup>3</sup>,·,éfhf‰fCfo,Í, ,è,Ü,¹,ñ[]B,»,Ì[]ê[]‡,Í[]Afn[][fhfEfFfA,Ì[]»'¢Œ<sup>3</sup>,É-â,¢[]‡,í,¹,Ä[]Å[]V,Ìfhf‰fCfo,ð"üŽè, $\mu$ ,Ä,,¾,³,¢]B

DirectX fZfbfgfAfbfv,É,Í□ADirect3D fn□[fhfEfFfA fAfNfZf‰fŒ□|f^,ð-<sup>3</sup>ο,É,·,éf`fFfbfNf{fbfNfX,à, ,è,Ü,·,ª□A ,±,ê,Í□ADxDiag "à,Å,à□s,¤,±,Æ,ª,Å,«,Ü,· (<u>Šù'è,Ì"®□ì,ð•Ï□X,·,é</u> ,ðŽQ□Æ,µ,Ä,,¾,³,¢)□B

### □î•ñ,ð•Û'¶,∙,é

 $DirectX \ [f'ffc][f_{,a}\check{Z}\hat{u}]W,\mu, \frac{1}{2}[\hat{i}\cdot\tilde{n},\delta\cdot\hat{U}'\P,\cdot,\acute{e},\acute{E},\acute{I}]A2, \hat{A},\dot{i}\cdot\hat{u}-@, \frac{a}{2}, ,\dot{e},\ddot{U},\cdot]B$ 

 $[ []\hat{\bullet}\tilde{n}, \delta, \cdot, \times, \ddot{A} \bullet \hat{U}^{\prime} \P ] , \delta f N f \check{S} f b f N, \mu, \ddot{U}, \cdot ] B, \cdot, \times, \ddot{A}, \dot{I} f y ] [f W, \dot{I} ]\hat{\bullet} \tilde{n}, \overset{a}{=} ] A \check{Z} w^{\prime} \grave{e}, \mu, \frac{1}{2} ] \hat{e} ] \check{S}, \acute{E}, , \acute{e} \check{Z} w^{\prime} \grave{e}, \mu, \frac{1}{2} - \frac{1}{4} (O, \dot{I} f t ] \Theta f C f^{<}, \acute{E} \bullet \hat{U}^{\prime} \P, \overset{a}{}, \hat{e}, \ddot{U}, \cdot ] B$ 

,±,Ìfc□[f<,ÌŠJ"ŽÒŒü,⁻fŠfŠ□[fX,ðŽg,Á,Ä,¢,éf\ftfgfEfFfAŠJ"ŽÒ,Å, ,ê,Î□AŽŸ,Ì•û-@,ð,Æ,é,±,Æ,à,Å,«,Ü,·□B

[] [,»,ê,Å,à-â'è,ª‰ðŒ^,µ,È,¢[]ê[]‡] f^fu,Å[]A[•ñ[]],ðfNfŠfbfN,µ,Ü,·[]B[[]áŠQ•ñ[],Ì[]î•ñ] f\_fCfAf[]fO f{fbfNfX,ª•\ަ,³,ê,Ü,·[]B•K—v,È,·,×,Ä,Ìff[][f^,ð"ü—ĺ,µ]I,¦,½,ç]A['—[]M] ,ðfNfŠfbfN,µ,Ü,·[]B^ꎞfffBfŒfNfgfŠ (,½,Æ,¦,Î]AC:\Windows\Temp) ,É Dxinfo.txt ,Æ,¢,¤-¼'O,ÌfefLfXfg ftf@fCf<,ª[]ì]¬,³,ê[]Af[]f,',ÅŠJ,©,ê,Ü,·[]B,±,Ìftf@fCf<,É,Í[]A'O,Ì•û-@,ÅŽû[]W,³,ê,½[]î•ñ,Ì,Ù,©,É[]Af\_fCfAf[]fO f{fbfNfX,Å"ü–ĺ,µ,½ŒÂ[]I[]î•ñ,â,»,Ì'¼,Ì[]î•ñ,ªŠÜ,Ü,ê,Ü,·]]B

#### -â'è,ð∙ñ<u>□</u>□,∙,é

DirectX ,  $\hat{f}Rf^{"f}[[f]f^{"fg}, U, \frac{1}{2}, \hat{f}hf^{\infty}fCfo, \acute{E}SO^{W}, \frac{a}{2}, \acute{e}, \poundsZ^{v}, \acute{i}, \acute{e}, \acute{e}^{a} \dot{e}, \frac{a}{2}^{"}[], \mu, \frac{1}{2}[\hat{e}] \ddagger, \hat{i}[Af]fCfNf]f^{ffg} fefNfjjf]f^{f}fTf[[fg, \acute{E}^{A}-], \acute{e}, \pm, \mathcal{A}, \frac{a}{2}, \overset{a}{A}, \ll, U, \cdot]BfefNfjfff^{f}fTf][[fg, O, \dot{i}^{A}-], \dot{i} \cdot \dot{u} - @, \acute{e}, \acute{A}, \acute{e}, \ddot{A}, \acute{e}, \dot{A}, (I_{A}Microsoft) Windows® fwf^{f}, \dot{I}_{a} for the form of the form of the$ 

#### 

 $1.[, *, \hat{e}, \hat{A}, \hat{a} - \hat{a}' \hat{e}, {}^{\underline{a}} & \delta \\ \mathbb{C}^{,}, \mu, \dot{E}, \notin \\ \square \hat{e} \square \ddagger ] f^{fu} , \hat{A} \square A [\bullet \tilde{n} \square \square] , \delta f N f \\ \check{S} f b f N, \mu, \\ \ddot{U}, \cdot \square B$ 

- 2.[□áŠQ•ñ□□,Ì□î•ñ] f\_fCfAf□fO f{fbfNfX,É•K—v,È,·,×,Ä,Ì□î•ñ,ð"ü—ĺ,μ□A['—□M] ,ðfNfŠfbfN,μ,Ü,·□B
- 3.□ì□¬,³,ê,½fefLfXfg ftf@fCf‹,Ìftf‹ fpfX,Æ"dŽqf□□[f‹ fAfhfŒfX,ðަ,·f□fbfZ□[fW,ª•\ަ,³,ê,Ü,·□B"dŽqf□□[f‹ fAfhfŒfX,ð□',«,Â,¯,Ä,¨,«,Ü,·□B[OK] ,ðfNfŠfbfN,µ,Ü,·□Bf□f,' ,ª‹N"®,³,ê□ADxinfo.txt ,Ì"à—e,ª•\ ަ,³,ê,Ü,·□B
- 4.f□f,',Ì [•Ò□W] f□fjf...□[,Ì [,·,×,Ä'I'ð] ,ðfNfŠfbfN,μ□A[•Ò□W] f□fjf...□[,Ì [fRfs□[] ,ðfNfŠfbfN,μ,Ü,·□Bftf@fCf<,Ì,·,×,Ä,Ì"à—e,ªfNfŠfbfvf{□[fh,É"ü,ê,ç,ê,Ü,·□B
- 5."dŽqf□□[f< fvf□fOf‰f€,Å□V,μ,¢f□fbfZ□[fW,ð□ì□¬,μ□AfNfŠfbfvf{□[fh,Ì"à—e,ðf□fbfZ□[fW-{•¶,É"\ ,è•t,⁻,Ü,·□B,±,Ìf□fbfZ□[fW,ð□AŽè□‡ 3 ,Å□',«,Â,⁻,½fAfhfŒfX,É'—□M,μ,Ü,·□B